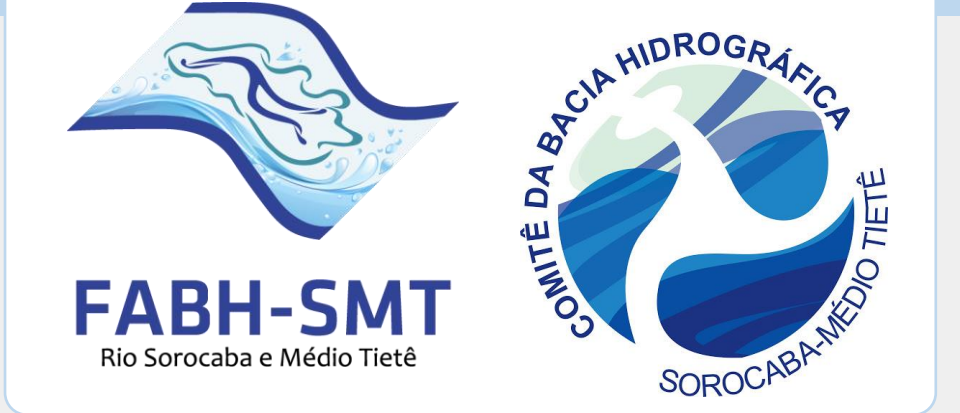

# Procedimentos para realização do **Protocolo On-line**

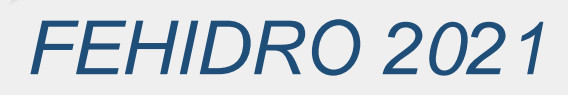

# Acesse o site da FABH-SMT (**agenciasmt.com.br**) e clique na aba FEHIDRO

| S PLANO DE BACIAS FEH | idro | CBH-SI          | MT~ | WEBM/ | AIL |     |  |
|-----------------------|------|-----------------|-----|-------|-----|-----|--|
|                       | <    | janeiro de 2021 |     |       |     |     |  |
|                       | dom  | seg             | ter | qua   | qui | sex |  |
|                       | 27   | 28              | 29  | 30    | 31  | 1   |  |
| 1                     | 3    | 4               | 5   | 6     | 7   | 8   |  |

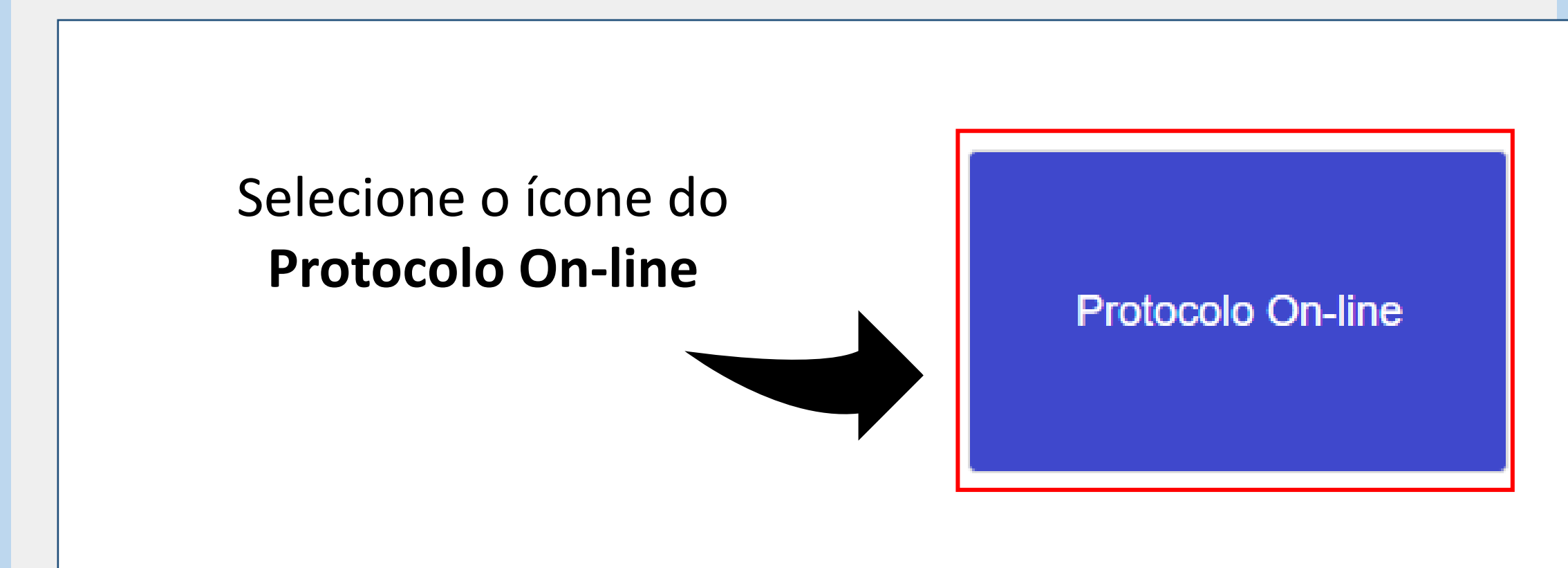

O primeiro passo é realizar o **Cadastro da Entidade** (Instituição tomadora de recursos).

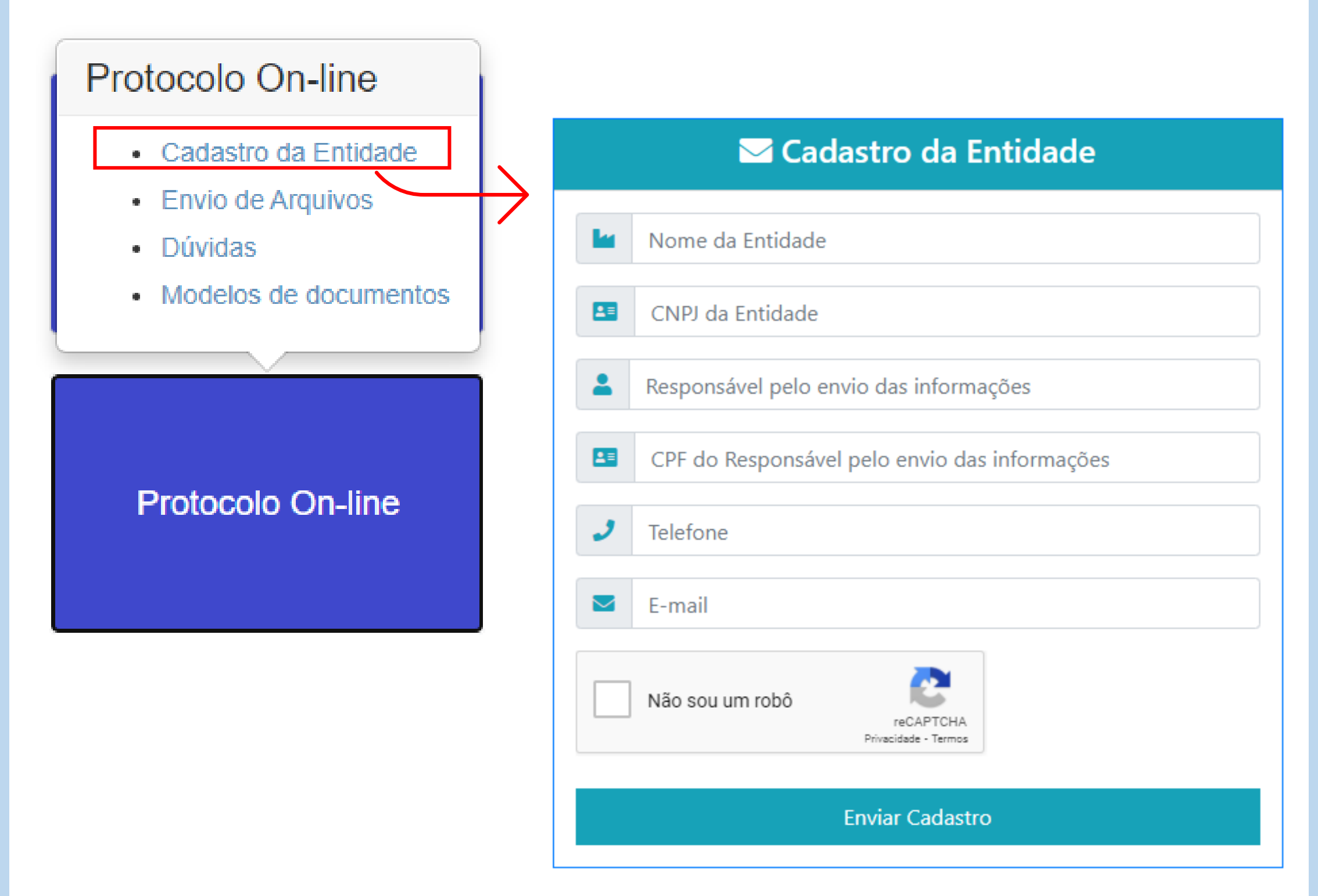

Indique o e-mail de quem está cadastrando o empreendimento para que possa acompanhar os avisos.

Após enviar os dados, será exibido um aviso de que o cadastro foi enviado.

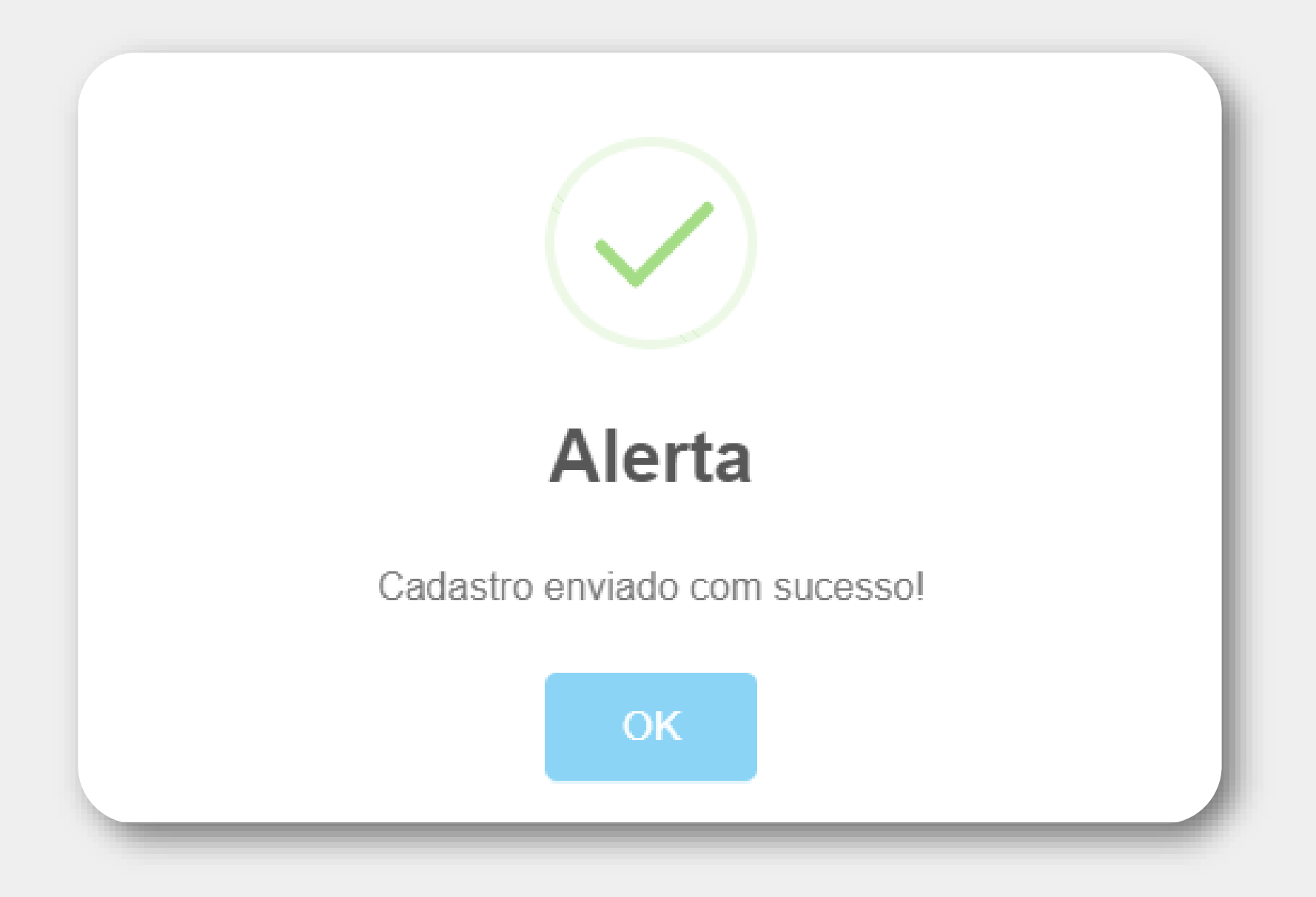

# Também será enviado uma mensagem ao seu e-mail com a confirmação.

#### Protocolo Cadastro de Entidade :: Agência SMT - Rio Sorocaba e Médio Tietê

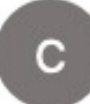

Contato <agenciasmt@agenciasmt.com.br>

Dados enviados através do formulário de cadastro de Entidade do Sistema de Protocolo Agência SMT - Rio Sorocaba e Médio Tietê

- Entidade:
- CNPJ da Entidade:

Para:

- Responsável pelo envio:
- CPF do Responsável:
- Telefone:
- E-mail:

# Aguarde o e-mail de **criação da conta**, no qual, constará também sua **senha de acesso**.

#### Cadastro Protocolo FABH-SMT :: Conta Criada

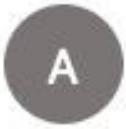

agenciasmt@agenciasmt.com.br

Olá, Fundação Agência da Bacia Hidrográfica do Rio Sorocaba e Médio Tietê!

Sua conta foi criada com sucesso!

Para:

Para enviar os arquivos, utilize o endereço: https://agenciasmt.com.br/ProtocoloEnviar.aspx informando o seu email e a senha:

OBS: Não responda esse email! Pois o mesmo é enviado automaticamente! Email automático de Protocolo FABH-SMT Após receber sua senha, será possível realizar o envio de arquivos, o qual deve ser feito utilizando o **e-mail** cadastrado e a senha de acesso recebida.

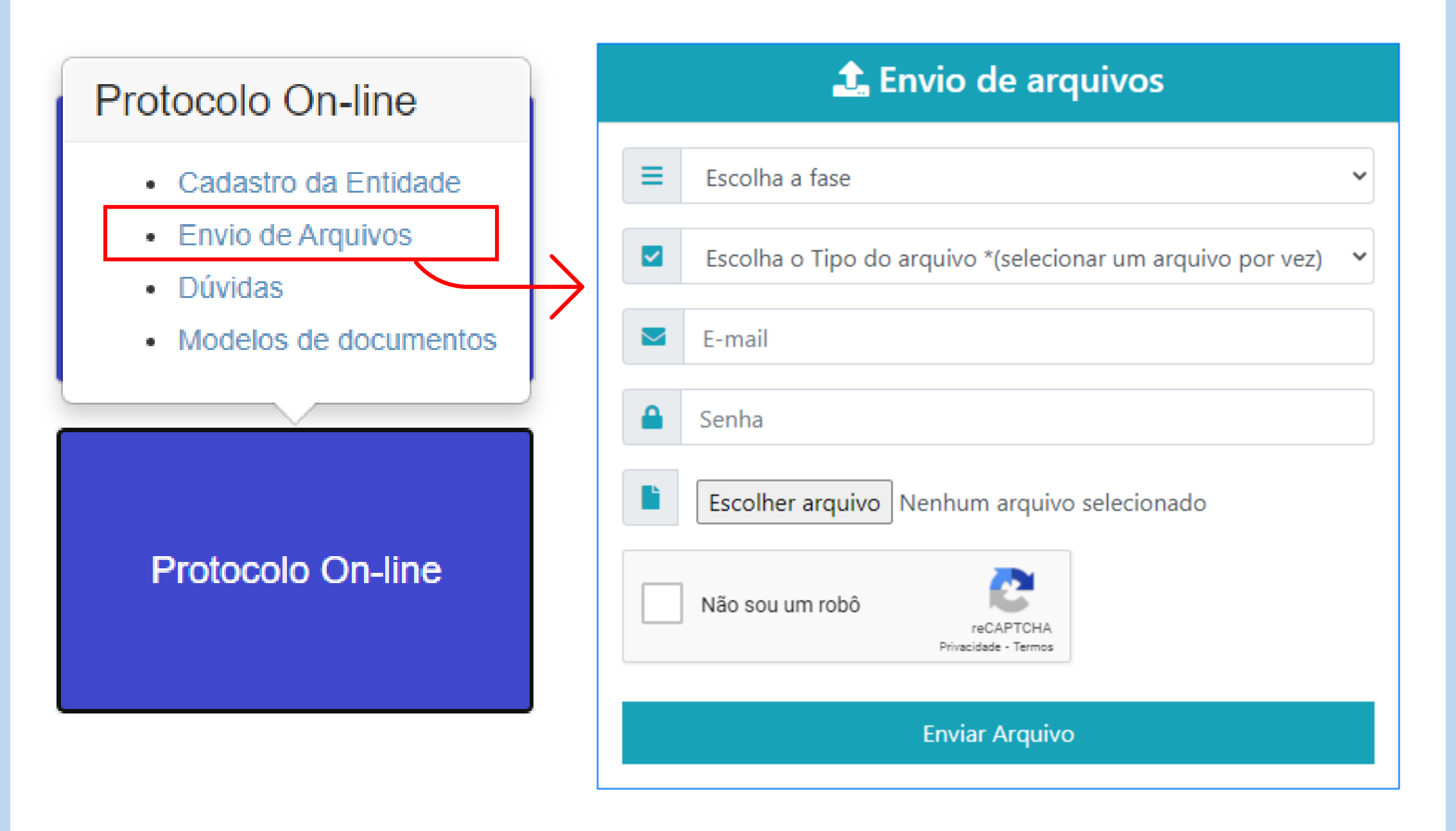

#### 

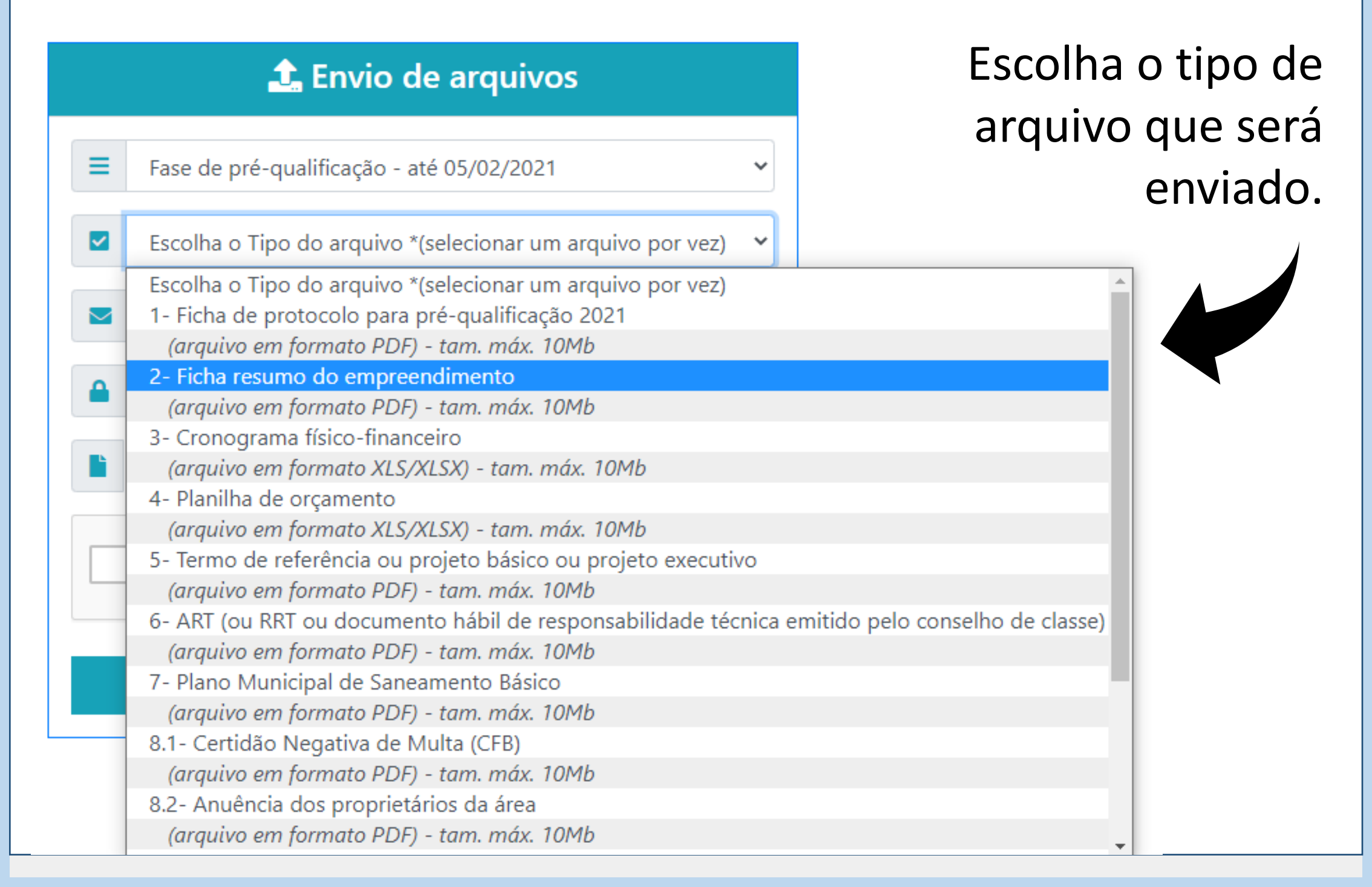

## Informe o seu e-mail cadastrado e a senha.

Anexe o arquivo e faço o envio.

| 🏦 Envio de arquivos                                                |  |  |  |  |
|--------------------------------------------------------------------|--|--|--|--|
| Fase de pré-qualificação - até 05/02/2021                          |  |  |  |  |
| <ul> <li>2- Ficha resumo do empreendimento</li> </ul>              |  |  |  |  |
|                                                                    |  |  |  |  |
| <b>≙</b>                                                           |  |  |  |  |
| <b>Escolher arquivo</b> Anexo 01 - Ficha resumo nao estrutural.pdf |  |  |  |  |
| Vão sou um robô<br>reCAPTCHA<br>Privacidade - Termos               |  |  |  |  |
| Enviar Arquivo                                                     |  |  |  |  |

### Atente-se ao envio do arquivo correto!

Caso precise enviar novamente o mesmo arquivo, somente a ultima versão enviada ficará salva em nossos arquivos!

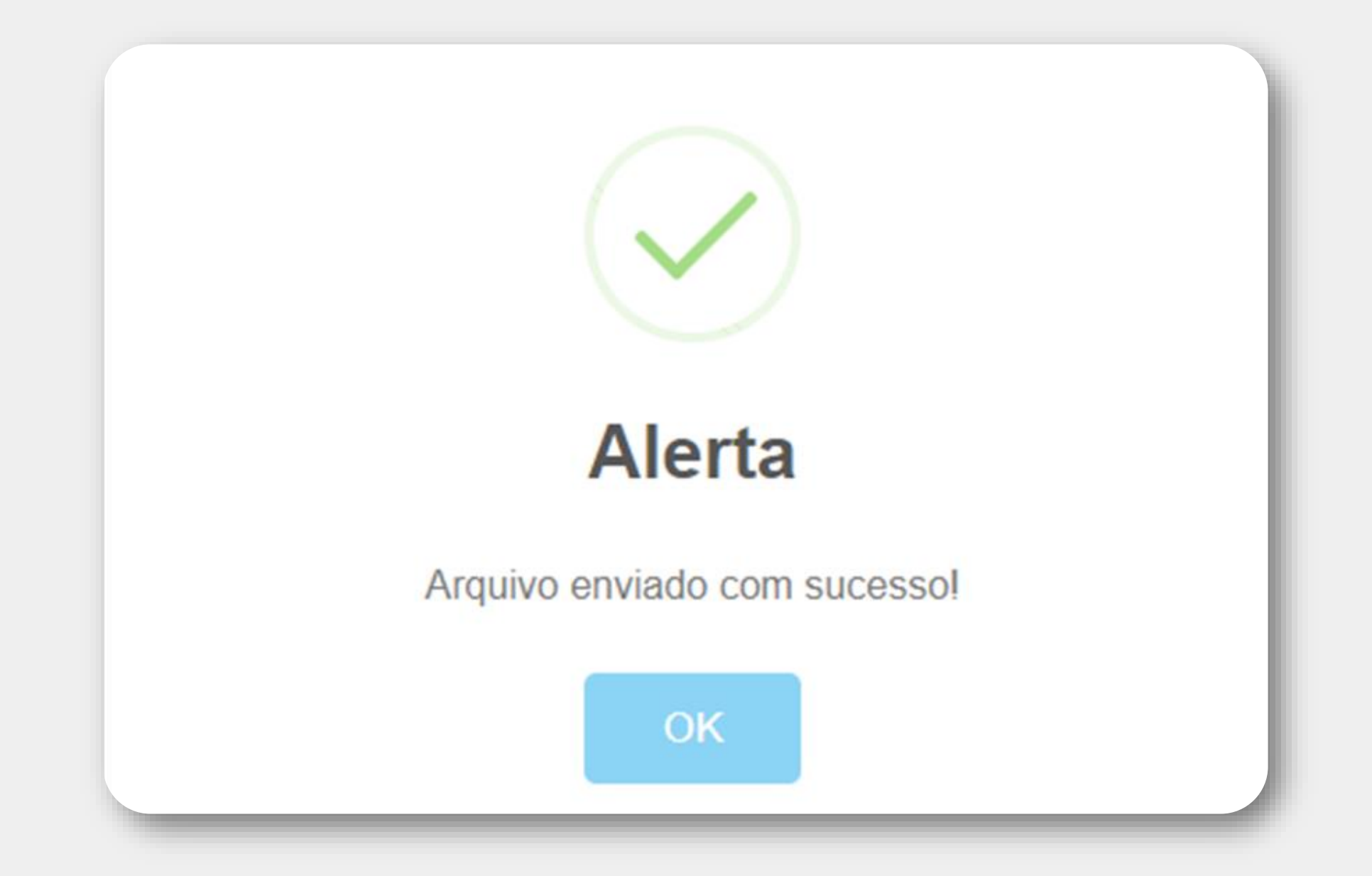

# Para cada arquivo enviado, também será enviado um e-mail de confirmação.

#### Comprovante de Envio de Arquivo :: Agência SMT - Rio Sorocaba e Médio Tietê

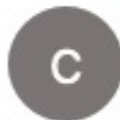

Contato <agenciasmt@agenciasmt.com.br>
Para:

Dados enviados através do formulário de Envio de Arquivos do Sistema de Protocolo - Agência SMT - Rio Sorocaba e Médio Tietê

- Data: 26/01/2021 10:01:24
- Entidade:
- Fase: Fase de pré-qualificação até 05/02/2021
- Tipo do Arquivo: 2- Ficha resumo do empreendimento
- Arquivo: Anexo 01 Ficha resumo nao estrutural\_1.pdf

OBS: O arquivo foi enviado com sucesso!

Também é possível consultar os modelos de documento disponíveis clicando em protocolo on-line.

Em caso de dúvidas, envie uma mensagem ou escreva para o e-mail projetos@agenciasmt.com.br

### Iremos retornar sua mensagem o mais breve possível!

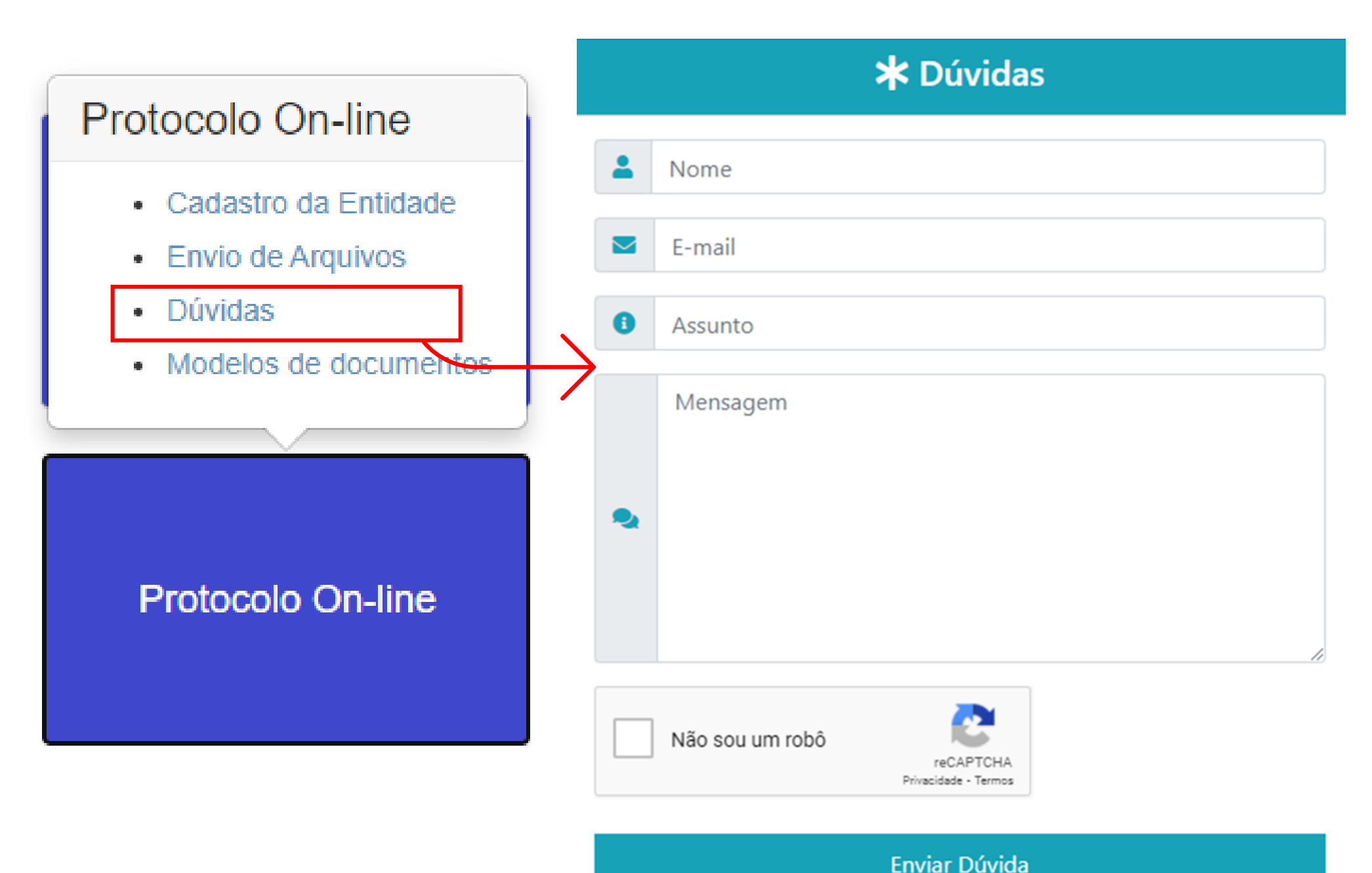